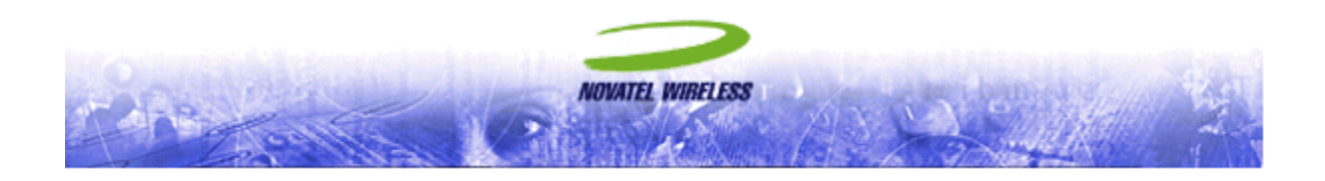

# EV620 USER MANUAL WITH MOBILINK 2.0™

The information contained in this document is subject to change without notice and should not be construed as a commitment by Novatel Wireless Inc. unless such commitment is expressly given in a covering document.

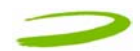

#### \*\*\*Part 15.21

Changes or modifications not expressly approved by the party responsible for compliance could void the user's authority to operate the equipment.

NOTE: The manufacturer is not responsible for any radio or TV interference caused by unauthorized modifications to this equipment. Such modifications could void the user's authority to operate the equipment.

NOTE: The module device has been approved for use with external antennas up to 5dBi of gain that are greater than 20cm from all persons. The OEM is responsible for ensuring that the antenna installation meets these requirements or if not is responsible for ensuring SAR evaluation is performed on the final product. Class II permissive changes by the grantee or New FCC ID are needed for use of this device in products operated in portable RF exposure conditions.

\_\_\_\_\_

## **GETTING STARTED**

### **In This Section**

- Description of Your Merlin
- The Package
- System Requirements
- Care of Your Merlin
- Installing MobiLink 2 on Windows 2000
- Windows 2000 detects your UMTS Merlin
- Installing MobiLink 2 on Windows XP
- Windows XP detects your UMTS Merlin

This section will walk you through how to get started using your Merlin, including software and driver installation, inserting the card so Microsoft Windows is able to detect and install the drivers for your Merlin and setting up a data session to connect to the Internet.

### 1.1 YOUR ACCOUNT

For information about your account, User Name, Password and Access Point Name, please contact your Service Provider.

### **1.2 YOUR MERLIN**

The MobiLink 2 software will allow you to control and monitor your connection to the network. It will also allow you to send and receive SMS (Short Messaging Service), get online help and has an address book.

### **1.3 THE PACKAGE**

MobiLink 2 software on installation CD

> Quick Start Guide

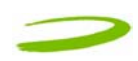

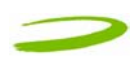

### **1.4 GETTING STARTED**

Before you use your Merlin, you must first:

- 1. Have an active account with a Service Provider.
- 2. Install the MobiLink 2 software, located on the installation CD.
- 3. Launch MobiLink 2, create a profile if necessary and select the Connect button.

### **1.5 SYSTEM REQUIREMENTS**

- > 133 MHz or faster Pentium- compatible
- > Windows 2000 or XP (Home and Professional)
- ➢ 64 MB RAM
- > 16 MB available hard drive space
- CD-ROM drive

#### **1.6 CARE OF YOUR MERLIN**

Novatel Wireless recommends the following handling guidelines:

- > Handle with care.
- > Avoid storing your Merlin in extreme temperatures.

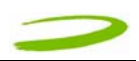

### **1.7 INSTALLING MOBILINK 2**

This portion of the guide will instruct you how to install the MobiLink 2 software from the Installation CD.

#### 1.7.1 Windows 2000 Installation

- 1. Insert the installation CD in the CD drive of your PC.
- 2. If the auto-run does not start, double-click on the Autorun.exe on the CD.
- 3. The "Preparing to Install" window will appear as below.

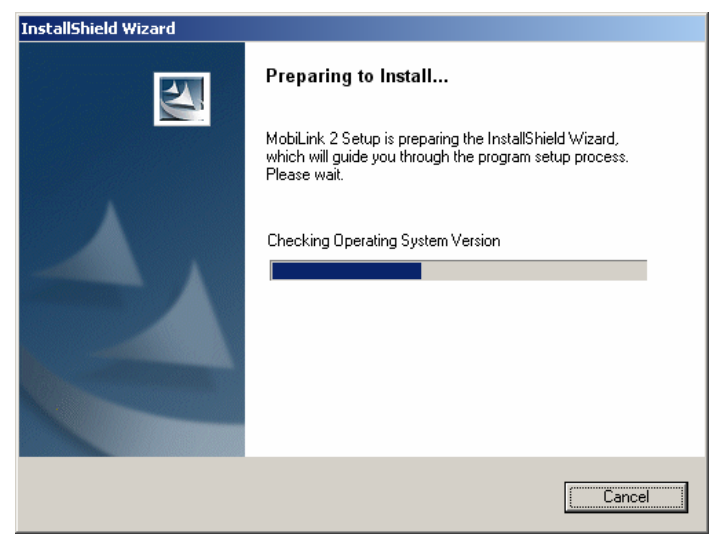

PREPARING TO INSTALL WINDOW

4. Following preparation the "Welcome to the InstallShield Wizard for MobiLink 2 will appear. See Figure 1.

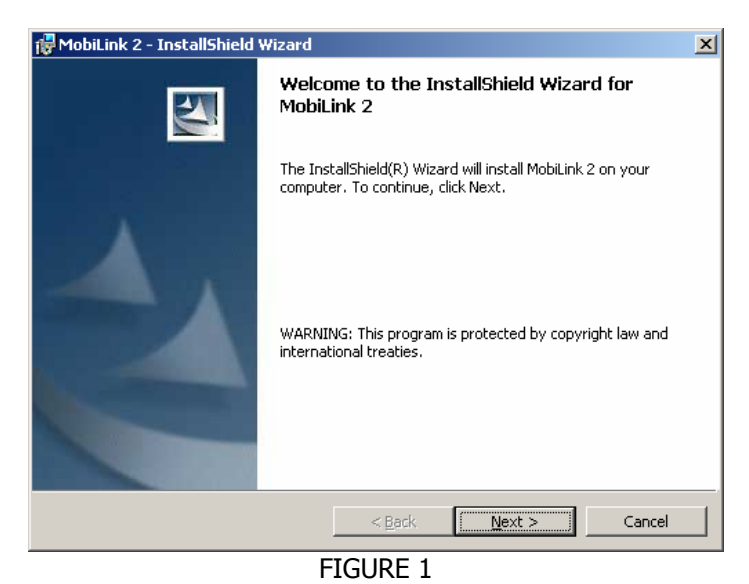

5. Read the information and click **Next.** 

6. The "License Agreement" window will appear next. See Figure 2.

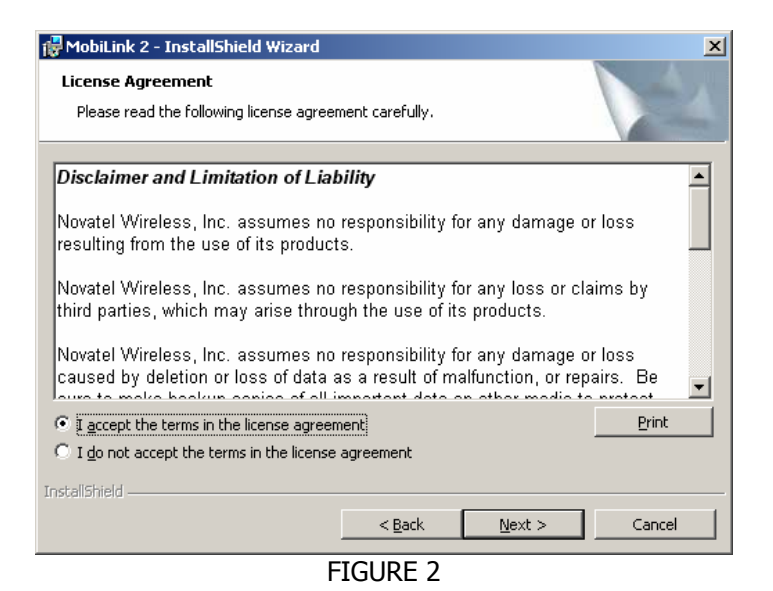

- 7. Read the License Agreement and acknowledge your agreement by selecting "I accept the license agreement". Then click **Next.**
- 8. The "Ready to Install the Program" window will appear. See Figure 3.

| 📅 MobiLink 2 - InstallShield Wizard                                                                                | ٢ |
|----------------------------------------------------------------------------------------------------|---|
| Ready to Install the Program         The wizard is ready to begin installation.                                    |   |
| Click Install to begin the installation.                                                                           |   |
| If you want to review or change any of your installation settings, click Back. Click Cancel to<br>exit the wizard. |   |
|                                                                                                    |   |
|                                                                                                    |   |
|                                                                                                    |   |
|                                                                                                    |   |
|                                                                                                    |   |
|                                                                                                    |   |
| InstallShield                                                                                                    |   |
| < <u>B</u> ack Cancel Cancel                                                                                       |   |

FIGURE 3

9. Click Install.

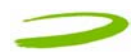

10. The "Installing MobiLink 2" window will appear while MobiLink 2 is being installed. See Figure 4.

| 🔂 MobiLink             | 2 - InstallShield Wizard                                                                          |
|------------------------|---------------------------------------------------------------------------------------------------|
| Installing<br>The prog | MobiLink 2<br>ram features you selected are being installed.                                      |
| P                      | Please wait while the InstallShield Wizard installs MobiLink 2. This may take<br>several minutes. |
|                        | Status:                                                                                           |
|                        |                                                                                                   |
|                        |                                                                                                   |
|                        |                                                                                                   |
|                        |                                                                                                   |
| InstallShield —        |                                                                                                   |
|                        | < <u>Back</u> Next > Cancel                                                                       |
|                        | FIGURE 4                                                                                          |

11. When the installation is complete, the "InstallShield Wizard Completed" window will appear. See Figure 5.

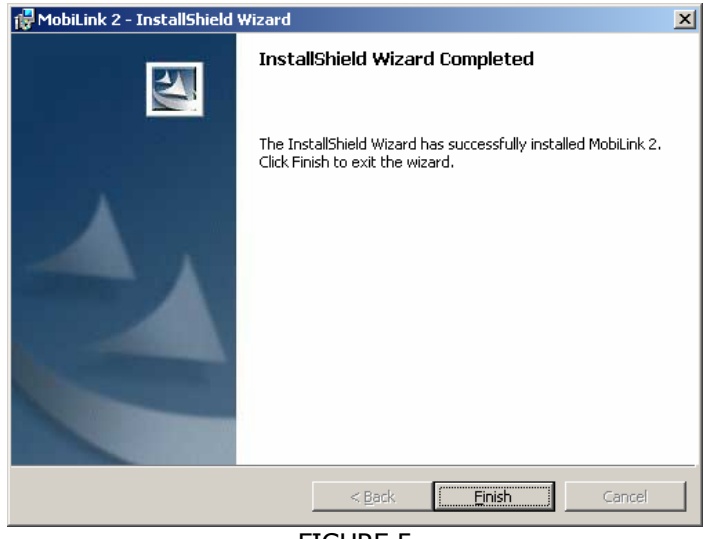

FIGURE 5

- 12. Click Finish.
- 13. Restart your PC.

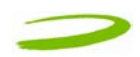

### 1.7.2 Windows 2000 detects your Merlin

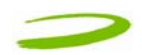

After the Novatel Wireless Parent driver is installed, a "multifunction device" driver will be installed. Additional drivers installed are, the Novatel Wireless Modem Primary Port and the Novatel Wireless Secondary Port. See Figure 8, 9, 10, and 11.

| Found Ne   | w Hardware                                  |
|------------|---------------------------------------------|
|            | Multifunction Device                        |
|            | FIGURE 8                                    |
|            |                                             |
| Found Ne   | w Hardware                                  |
| 2          | Novatel Wireless UMTS Modern Primary Port   |
| Installing | I                                           |
|            | FIGURE 9                                    |
| Found Ne   | w Hardware                                  |
|            | Multifunction Device                        |
|            |                                             |
|            | FIGURE 10                                   |
| Found Ne   | w Hardware                                  |
| Z          | Novatel Wireless UMTS Modern Secondary Port |
| Installing |                                             |
|            |                                             |

FIGURE 11

Windows has now detected and installed the drivers for your Merlin. Proceed to Section 2.

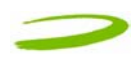

#### 1.7.3 Windows XP Installation

- 1. Insert the installation CD in the CD drive of your PC.
- 2. If the auto-run does not start, double-click on the Autorun.exe on the CD.
- 3. The "Preparing to Install" window will appear as below.

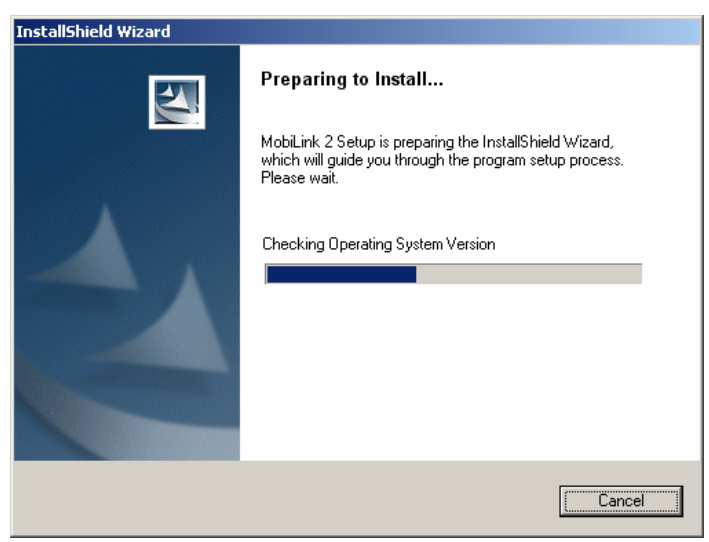

PREPARING TO INSTALL WINDOW

4. Following preparation the "Welcome to the InstallShield Wizard for MobiLink 2" will appear. See Figure 12.

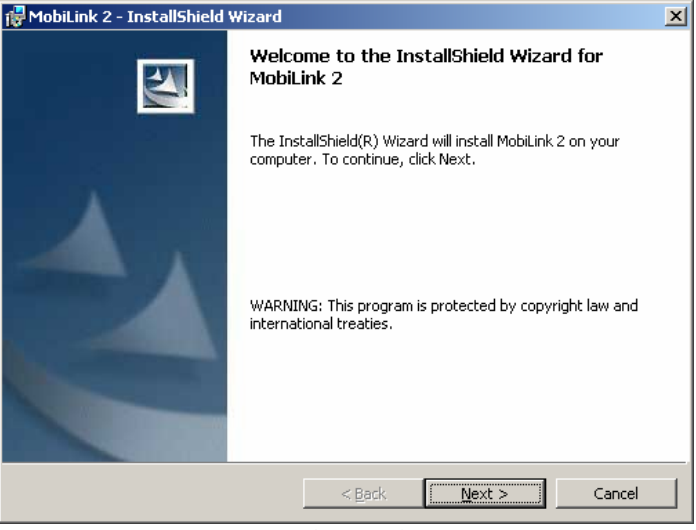

FIGURE 12

5. Read the information and click **Next** 

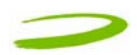

6. The "License Agreement" window will appear next. See Figure 13.

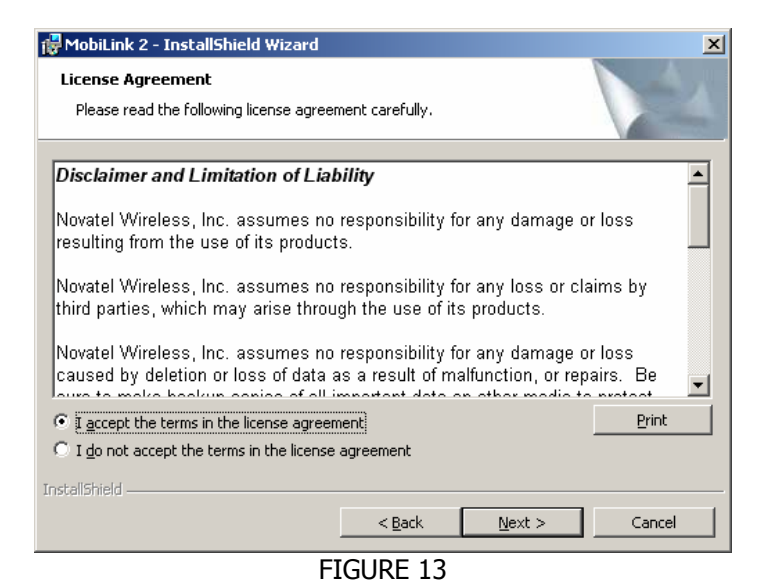

- 7. Read the License Agreement and acknowledge your agreement by selecting "I accept the terms in the license agreement". Then click **Next.**
- 8. The "Ready to Install the Program" window will appear. See Figure 14.

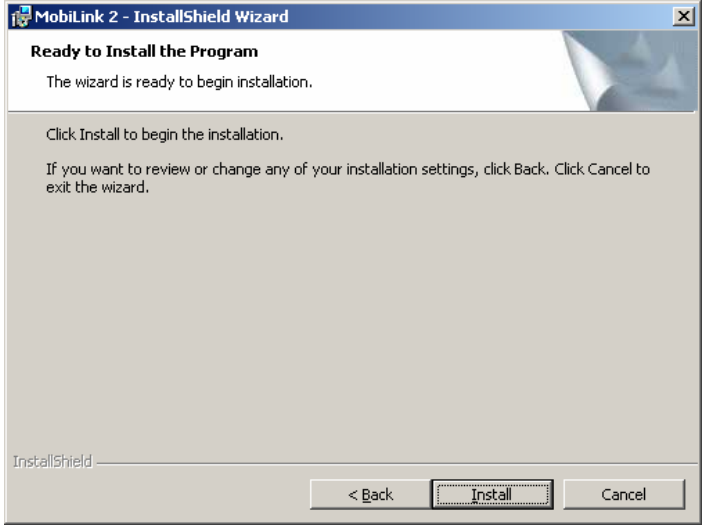

FIGURE 14

9. Click Install.

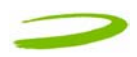

10. The "Installing MobiLink 2" window will appear while MobiLink 2 is being installed. See Figure 15.

| 🙀 MobiLink              | 2 - InstallShield Wizard                                                                       |      |
|-------------------------|------------------------------------------------------------------------------------------------|------|
| Installing<br>The progr | MobiLink 2<br>ram features you selected are being installed.                                   | 1    |
| 17                      | Please wait while the InstallShield Wizard installs MobiLink 2. This may take several minutes. |      |
|                         | Status:                                                                                        |      |
|                         |                                                                                                |      |
|                         |                                                                                                |      |
|                         |                                                                                                |      |
|                         |                                                                                                |      |
| *                       |                                                                                                |      |
| Instalibhield —         | < Back Next > Ca                                                                               | ncel |

FIGURE 15

11. When the installation is complete, the "InstallShield Wizard Completed" window will appear. See Figure 16.

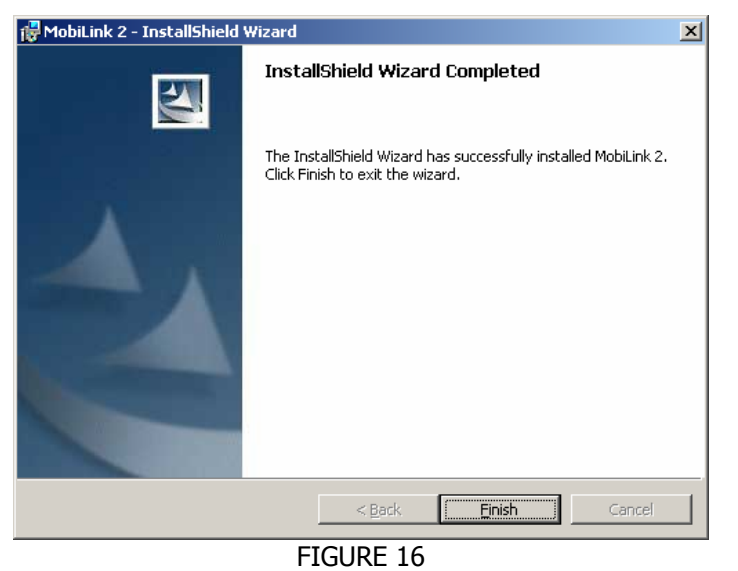

- 12. Click Finish.
- 13. Restart your PC.

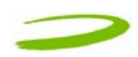

#### 1.7.4 Windows XP detects your modem

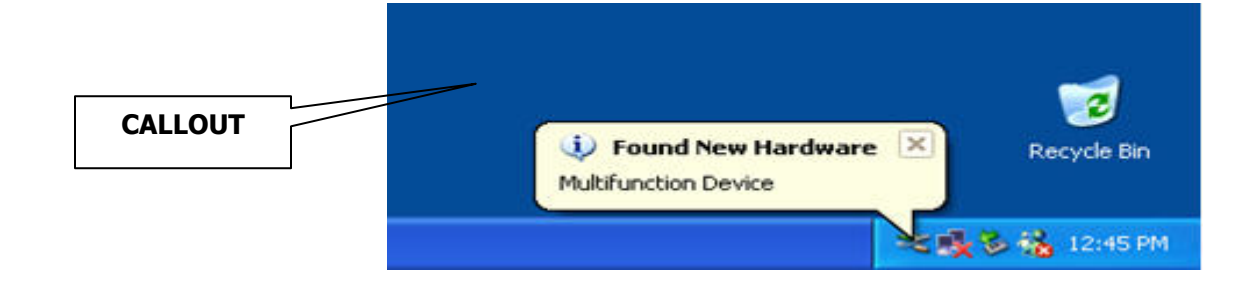

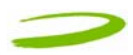

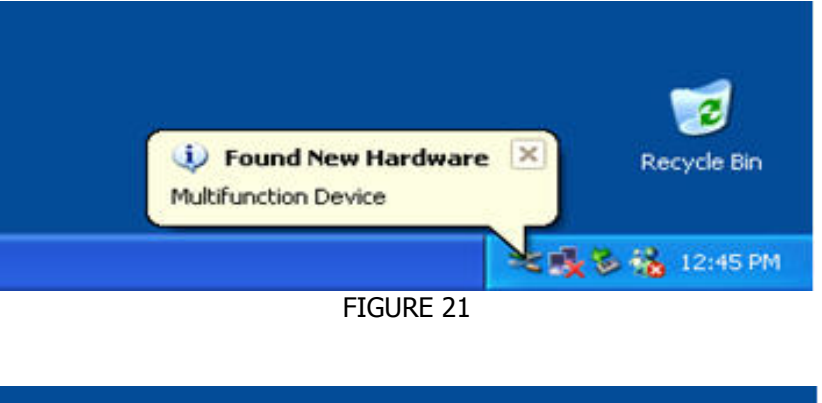

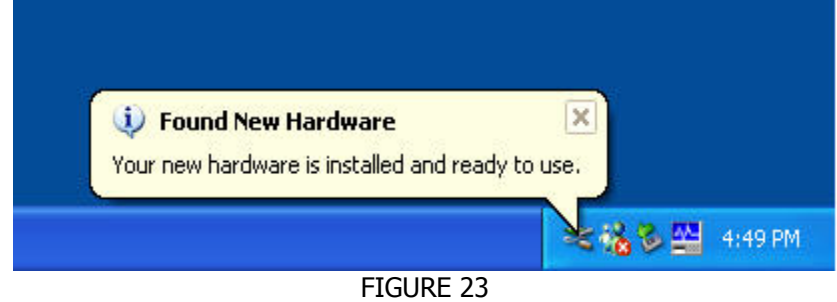

Windows has now detected and installed the drivers for your card. Proceed to Section 2.

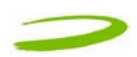

### 2 MOBILINK 2

### **In This Section**

- Describing MobiLink 2 Software Suite
- Starting MobiLink 2
- MobiLink's Main Window
- Using MobiLink 2 to connect to and disconnect from the Network
- MobiLink's 2 features
- Create a data session with MobiLink 2

This section will describe the MobiLink 2 Software Suite, how to use MobiLink 2 to connect to and disconnect from the Network along with the various functions associated with the buttons and the menu.

### 2.1 MOBILINK 2 OVERVIEW

The Novatel Wireless MobiLink<sup>™</sup> Communications Software Suite is a family of wireless connectivity applications that connect mobile devices using, Wireless Wide Area Networks (WWAN), Wireless Local Area Networks (Wi-Fi) and Ethernet in a single application to allow quick and easy access to email, the Internet and corporate networks anytime, anywhere.

The MobiLink Communications Software Suite of applications contains a messaging client that manages 2 way Short Message Service (SMS), an address book client that manages contacts and phone numbers, a connection manager that manages the various connections, and a customization utility to manage and generate pre-loaded profiles. The following section will detail the features of each application.

### 2.2 STARTING MOBILINK 2

installation process.

2

To start MobiLink 2, double-click on the MobiLink 2 icon MobiLink that MobiLink 2 places on your desktop during the

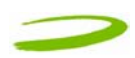

#### 2.2.1 Main Display Window

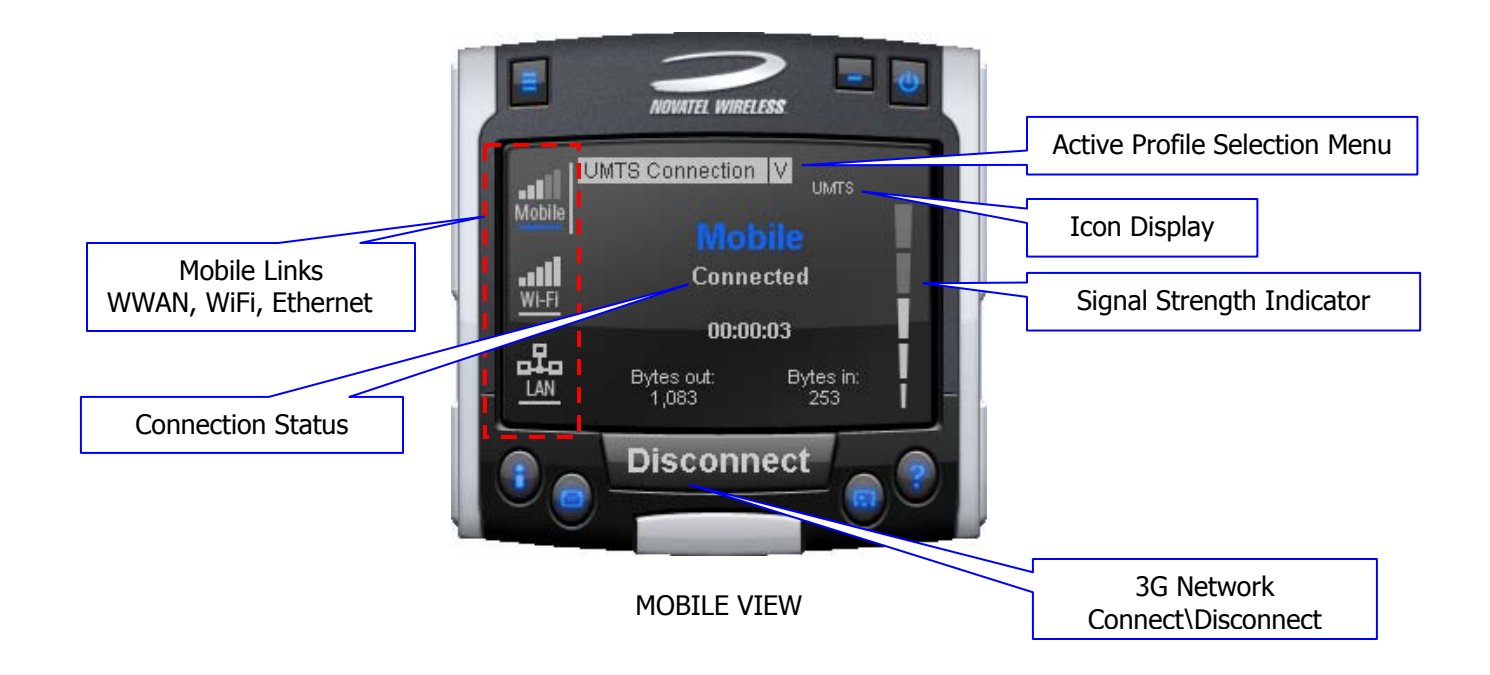

#### 2.2.2 Main Display Window Description

Mobile Links:

Mobile View:(select Mobile icon)
Connect/Disconnect Button:
Signal Strength Indicator:

Active Profile Selection: Icon Display will display: WWAN Technology Display:

2 ⊠ B Wi-Fi View:(Select Wi-Fi icon)

Wi-Fi

LAN View: (Select LAN icon)

Active icon selection to change main display, as well as status indication for all the three types of connections. The blue line indicates which connection Windows is using to connect to the Internet.

Connects or Disconnects you from the Network. Indicates the strength of the RF signal in your vicinity or area. Choose a profile (Username,Password,APN,QoS) among many.

HSDPA, UMTS, GPRS, GSM , IS95a, 1XRTT or EVDO Indicates Roaming, device is away from the home network 3G in dormant mode (May not be applicable for all MAs) New SMS message available. Device is locked – Connection will be disabled in this state. Displays information about the Wi-Fi connection. See MobiLink 2 help for more information.

Displays information about the LAN connection. See MobiLink 2 help for more information.

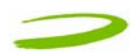

#### 2.2.3 MobiLink 2 Buttons

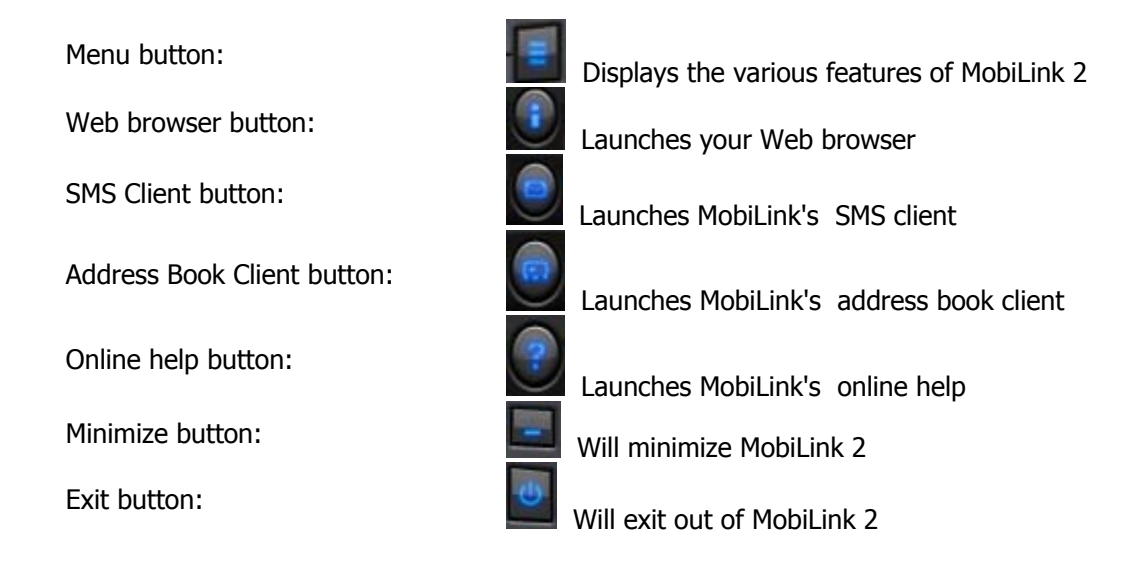

#### 2.2.4 Features

Click on the Menu Button will display various features of MobiLink 2

#### NOTE: SEE MOBILINK 2'S ONLINE HELP FOR MORE DETAILS ON THE FEATURES

| PROFILE MANAGER:      | This menu item enables you to create, edit and delete a 3G profile.<br>(See MobiLink's online help for more details) |
|-----------------------|----------------------------------------------------------------------------------------------------|
| CONFIGURATION ITEM:   | This menu item enables you to manage MobiLink's settings, including;                                                 |
| General lan.          | Settings of the user interface preferences.                                                                          |
| Mobile tab:           | selection. (See MobiLink's online help for more details)                                                             |
|                       | Displays all Wi-Fi adapters on system. Clicking on <b>PROPERTIES</b> will                                            |
| WiFi tab:             | launch standard Windows Wireless Network Connection properties                                                       |
|                       |                                                                                                    |
| LAN tab:              | will launch standard Windows I AN Connection properties dialog                                                       |
|                       | window.                                                                                                    |
| PROPERTIES ITEM:      | This menu item will display:                                                                                         |
| Firmware Version:     | This is software programmed in the modem.                                                                            |
| IMFI:                 | A unique number that identifies your modem on the network                                                            |
| Manufacturer:         | Novatel Wireless                                                                                                    |
| REPORT ITEM.          | Statistical information about the current connection (See Mobil ink's                                                |
|                       | online help for more details)                                                                                        |
| TRANSPARENCY:         | Transparency in percent of the application (See Mobil ink's online help                                              |
|                       | for more details)                                                                                                    |
| ABOUT BUTTON DISPLAYS | Mohil ink's version                                                                                                  |
| FYIT.                 | Fyit Mohil ink 2                                                                                                    |
|                       |                                                                                                    |

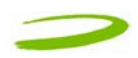

#### 2.2.5 Creating a data session

# NOTE: PLEASE ENSURE YOU HAVE AN ACTIVE UMTS DATA ACCOUNT WITH A UMTS SERVICE PROVIDER, THE SIM MUST BE ENABLED FOR UMTS AND SMS AS REQUIRED.

- 1. Double-click on the MobiLink 2 icon that MobiLink 2 places on your desktop during the installation process.
- 2. The MobiLink 2 software will then initialize your Merlin. See Figure 24.

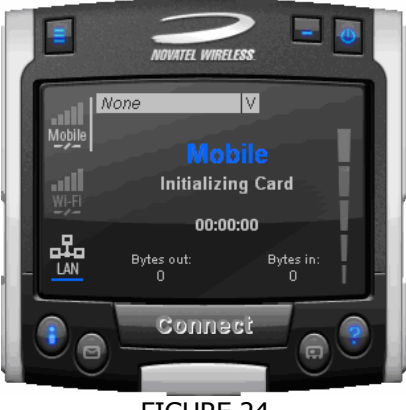

FIGURE 24

3. The Merlin will now search for available networks. See Figure 26.

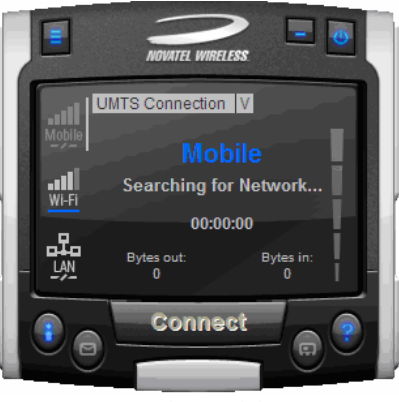

FIGURE 26

THE MERLIN WILL THEN ATTEMPT TO "ATTACH" TO THE NETWORK, AND IF SUCCESSFUL, YOU WILL SEE FIGURE 27.

#### FIGURE 27

# NOTE: ONCE ATTACHED TO THE NETWORK, YOU CAN CHOOSE AN AVAILABLE PROFILE TO CONNECT TO THE NETWORK FROM THE ACTIVE PROFILE SELECTION MENU (CLICKING ON V SYMBOL) OR CREATE A PROFILE IF NECESSARY.

NOTE: BEFORE PROCEEDING TO THE NEXT STEP, IF YOU ARE REQUIRED TO CREATE A NEW PROFILE ( I.E YOU CANNOT CONNECT TO THE NETWORK OR YOU DON'T SEE ANY PROFILES, YOU WILL NEED THE FOLLOWING INFORMATION FROM YOUR SERVICE PROVIDER TO CREATE A PROFILE. A BASIC PROFILE CONSISTS OF;

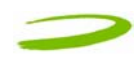

- Profile Name Your Name of choice
- User Name (if required by your service provider)
- Password (if required by your service provider)
- APN (Access Point Name) Obtained by your Service Provider
- Phone Number You might have to enter the standard phone number \*98#

To create a new profile, click on the Menu Button, and choose Profile Manager from the drop down menu. The Profile Manager Window will appear. See Figure 28.

| rofile Manager                       |             |
|--------------------------------------|-------------|
| lobile                               |             |
| Profile List                         |             |
| UMTS Connection*                     | New         |
|                                      | View        |
|                                      | Delete      |
|                                      |             |
|                                      |             |
|                                      |             |
| * Locked Profiles can only be viewed | -           |
|                                      |             |
| ОК                                   | ancel Apply |
| FIGURE 28                            |             |

Click **New**. The Profile Wizard Window Step 1 of 3 will appear. See Figure 29.

| Profile Wizard Step 1 of 3                                 | K |
|------------------------------------------------------------|---|
| Profile Name:                                              |   |
| 3G Connection                                              |   |
| Please enter a name that you want to give to this profile. |   |
| APN: internet.com                                          |   |
|                                                            |   |
|                                                            |   |
|                                                            |   |
| Back Next Cancel                                           | ] |
|                                                            |   |

FIGURE 29

Enter your name of choice for the profile, example, 3G Connection and your APN provided to you by your service provider, example, internet.com. Click Next. The Profile Wizard Window Step 2 of 3 will appear. See Figure 30.

| Profile Wizard Step 2 of 3                                                                                    | < |
|----------------------------------------------------------------------------------------------------|---|
| Phone Number:<br>*98#<br>Please enter the following information that will be needed to log on to the network. |   |
| Back Next Cancel                                                                                              | ] |
| FIGURE 30                                                                                                    |   |

Revision A

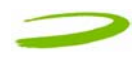

Enter the phone number \*98#. Click **Next**. The Profile Wizard Window Step 3 of 3 will appear. See Figure 31.

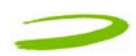

| Profile Wizar     | d Step 3 of 3 🛛 🗙  |
|-------------------|--------------------|
|                   |                    |
| Username:         | Wap                |
| Password:         | •••••              |
| Confirm Password: | •••••              |
|                   |                    |
|                   |                    |
|                   |                    |
|                   |                    |
|                   | Back Finish Cancel |

FIGURE 31

Enter your Username, Password and Confirm password. Click **Finish**. You will now see your profile in the profile list. See Figure 32. Click **OK**.

| Profile Manager                      |           |
|--------------------------------------|-----------|
| Mobile                               |           |
| Profile List<br>3G Connection        | New       |
| UMTS Connection*                     | Edit      |
|                                      | Delete    |
|                                      | Import    |
|                                      | Export    |
| * Locked Profiles can only be viewed |           |
|                                      | OK Cancel |

FIGURE 32

You have now created a profile that will appear in the Active Profile Selection Menu. See Figure 33.

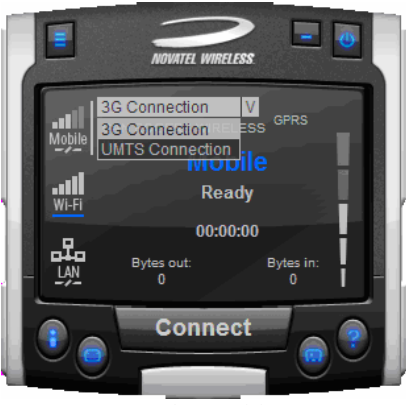

FIGURE 33

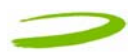

- 4. Select the available profile or a profile that you created from the Active Profile Menu (clicking on V symbol) See Figure 33 above.
- 5. Click **Connect.**

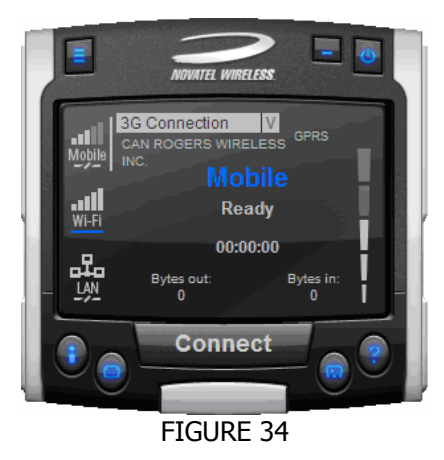

6. Your Merlin will attempt to connect to the network. See Figure 35.

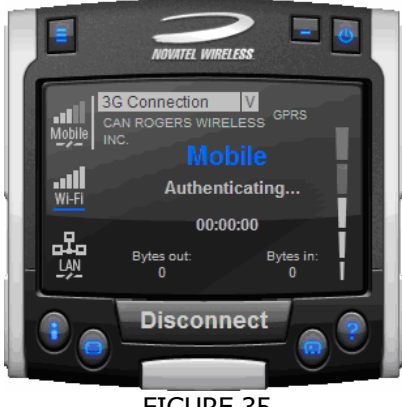

FIGURE 35

7. Following successful authentication, your Merlin will connect to the network. See Figure 36.

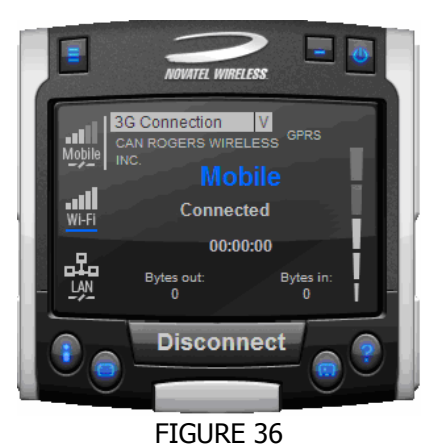

8. To disconnect from the network, click the **Disconnect** button.

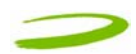

### **3 SENDING AND RECEIVING SMS MESSAGES**

### **In This Section**

• What is SMS

- Use The SMS client in MobiLink 2 to send SMS messages
- Use the SMS client in MobiLink 2 to read messages

This section will assist you in using the Short Messaging System client in MobiLink 2

### 3.1 WHAT IS SMS

Short Message Service (SMS) is the transmission of short text messages to and from mobile devices. Messages cannot be longer than 160 alpha-numeric characters and cannot contain any images or graphics. To send or receive an SMS message you only have to be attached to the Network. You may also send and receive SMS messages while connected to the Network.

#### NOTE: ANY SMS MESSAGES WILL BE SUBJECT TO THE TERMS AND AGREEMENTS OF YOUR SERVICE WIRELESS PROVIDER. THIS MEANS THE SENDING OF SMS MESSAGES MAY BE CHARGED AN ADDITIONAL FEE BY YOUR WIRELESS PROVIDER

NOTE: THE SMS CLIENT ICON WILL ONLY BECOME ACTIVE ONCE YOU ARE ATTACHED, HENCE YOU MAY SEND AND RECEIVE SMS MESSAGES WHILE ATTACHED TO THE NETWORK. ATTACHED TO NETWORK: YOU CANNOT TRANSFER DATA. CONNECTED TO NETWORK: YOU CAN TRANSFER DATA (BROWSE INTERNET, CHECK EMAIL ETC...)

### 3.2 MOBILINK'S SMS WINDOW

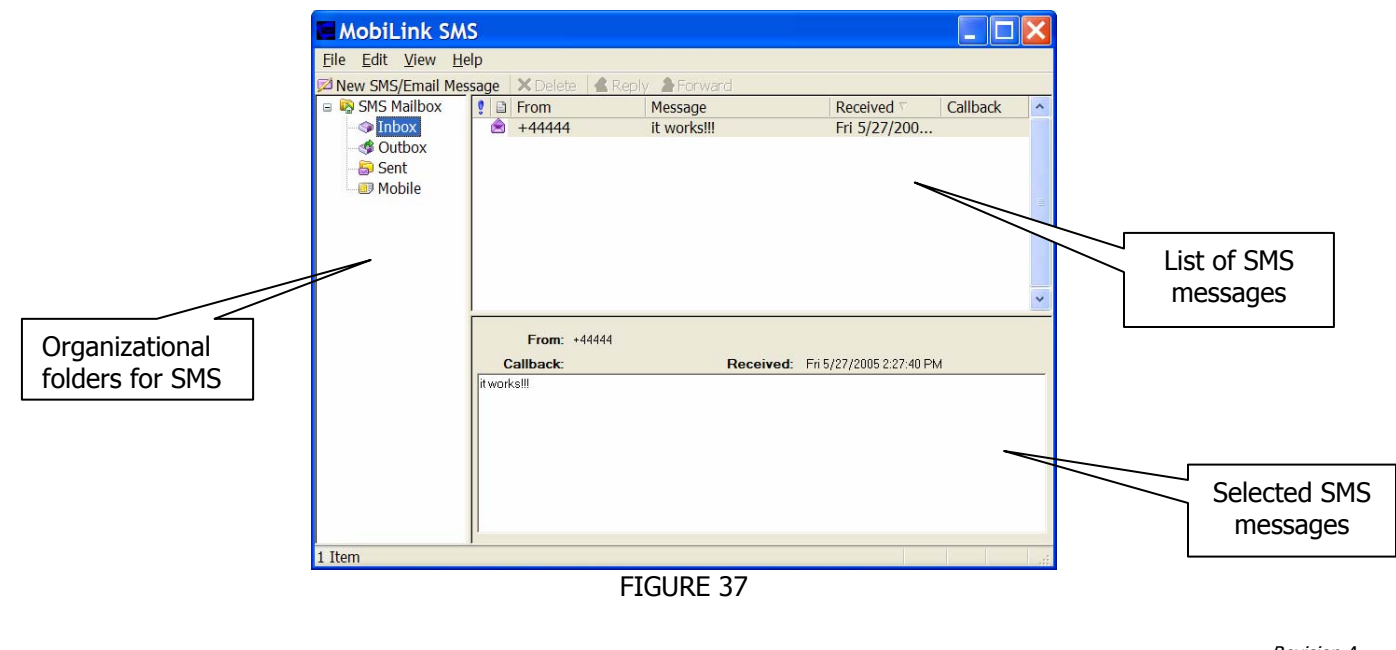

Revision A

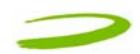

#### **MobiLink SMS Toolbar Description**

| New SMS/Email Message: | Creates a new message                        |
|------------------------|----------------------------------------------|
| Delete:                | Deletes the selected SMS message(s)          |
| Reply:                 | Copies the sender field to a new message     |
| Forward                | Copies the message contents to a new message |

#### **SMS Mailbox Description**

| Inbox:  | contains received messages                                   |
|---------|--------------------------------------------------------------|
| Outbox: | is a temporary storage place for messages waiting to be sent |
| Sent:   | stores the SMS messages that have been sent                  |

#### 3.2.1 Sending SMS Messages

1. Launch the MobiLink 2 application (See section 2.2.5 Creating a data session). After your Merlin has attached to the network (Step 5 of section 2.2.5), the SMS button will become active. See figure 38.

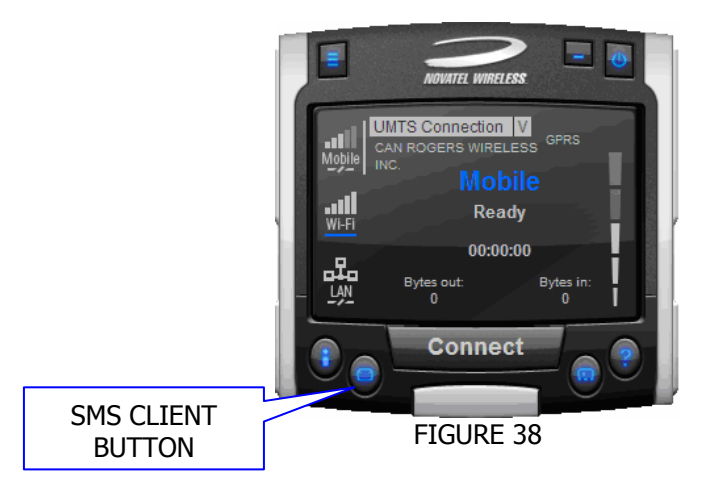

# NOTE: AT THIS POINT YOU WILL NOT BE ABLE TO SEND OR RECEIVE DATA (BROWSE WEB OR CHECK EMAILS) UNLESS YOU CONNECT TO THE NETWORK BY CLICKING THE CONNECT BUTTON

- 2. Click on the SMS client icon, see Figure 38, and the MobiLink 2 SMS window will appear. See Figure 37 above.
- 3. Click on the New SMS/Email message button to create a new message. See Figure 39.

| 🖬 Compose Message                         |  |
|-------------------------------------------|--|
| <u>F</u> ile <u>E</u> dit F <u>o</u> rmat |  |
| 🛱 Send   🌉   🤸 🗊 🛳   🤧   🌻 🕴              |  |
| To 403295007                              |  |
| Callback                                  |  |
| Subject Test                              |  |
| It works!!!                               |  |
|                                           |  |
|                                           |  |
|                                           |  |
| 11/160 character count                    |  |
|                                           |  |

FIGURE 39

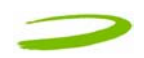

- 4. In the **To** box, type the phone number of each recipient, separating names with a semicolon (;). To add phone numbers from the Address Book, click the **To** button and then select the phone number.
- 5. Type your message, and then click **Send** on the toolbar.

#### 3.2.2 Receiving and Reading SMS Messages

Once you are attached to the Network, you are able to receive SMS messages. MobiLink 2 will notify you when you receive an SMS message. See Figure 40.

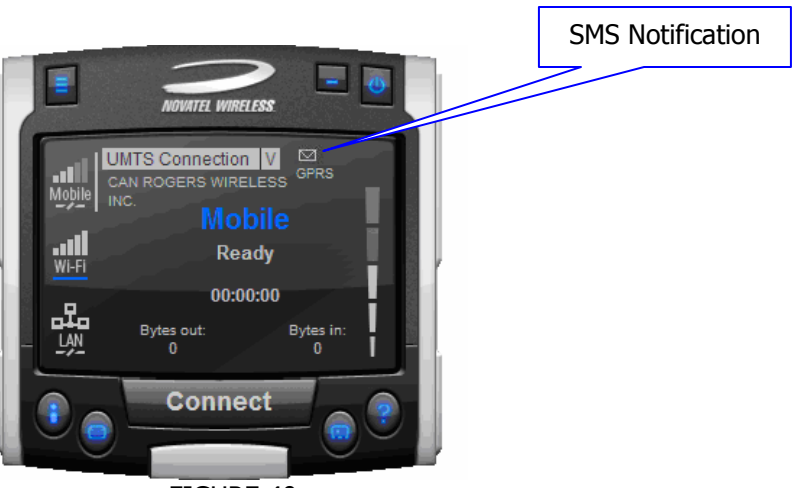

FIGURE 40

After the SMS Client receives your messages, you can read messages by launching the SMS client. MobiLink's SMS window will appear. See Figure 37 above.

Click the **Inbox** icon in the Folders list.

To view the message in the lower pane, click the **message** in the message list.

You may also view messages from the **OUTBOX** and **SENT** folders.

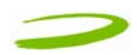

### **4 DETERMINE MERLIN STATES**

### **In This Section**

• Determine the current state of your UMTS Merlin, by interpreting the cadence (flashing sequence) and colour of the Light Emitting Diode

The Light Emitting Diode (LED) is a device that lights up when power is applied to it. Interpreting the LED's flashing sequence and color, will provide you with the current state of your Merlin

\_\_\_\_\_

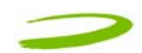

#### NOTE: WHEN THE MODEM TRANSITIONS FROM ONE STATE TO ANOTHER, THE ACTUAL LED DISPLAY WILL NOT CHANGE IMMEDIATELY, RATHER, IT WILL ONLY CHANGE ONCE THE MODEM HAS CONFIRMED THAT THE NEW STATE IS VALID. FOR EXAMPLE, WHEN THE MODEM IS TAKEN OUT OF A SERVICE AREA IT MIGHT TAKE THE MODEM 10 TO 90 SECONDS TO CONFIRM THAT NO SERVICE IS AVAILABLE AT WHICH TIME THE LED DISPLAY WILL CHANGE STATES ACCORDINGLY.

PDP (Packet Data Protocol) Context Activation Process: To connect to a PDN (Packet Data Network), such as the Internet, some sort of session description information needs to exist (i.e. type of IP network, quality of service, IP address etc...) to enable agreement on the characteristics of any data flow between the network and the mobile terminal. This is essentially, what PDP 'context' activation is.

Circuit Switched (CS) Data connection is basically similar to a land line modem dial up call. A dedicated connection is set up for the duration of the call regardless of whether data is transferred or not.

A Packet Switched (PS) Data connection is typically set up once. Within packet-switched networks, data is divided (disassembled and packaged) into packets before it is sent. Packets are routed through the networks based on a destination address contained within each packet. Once all the packets arrive at their respective destinations, the data is recompiled (unpacked and assembled). There is no need to re-establish the connection before each transmission.

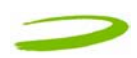

### **5 TROUBLESHOOTING**

### **In This Section**

• Troubleshooting common problems

This section will assist you in resolving common problems that might arise during installation or connecting to the network.

#### **1.1 CANNOT INSTALL MOBILINK 2**

POSSIBLE CAUSE: YOU DON'T HAVE ADMINISTRATIVE PRIVILEGES

**RESOLUTION:** 

Windows 2000 and XP

- 1. Talk to your system administrator if applicable
- 2. Log onto your computer as an administrator, or create an user account with administrator privileges

# 1.2 PROBLEM: WHEN I RUN THE MOBILINK 2 SOFTWARE, I GET THE MESSAGE "SIM NOT FOUND – CHECK ORIENTATION

POSSIBLE CAUSE: PROBLEM WITH YOUR SIM CARD.

**RESOLUTION:** 

- 1. Make sure you have inserted the SIM card exactly as the picture in this manual, or on the back of Merlin or Quick Start Guide, noting the location and orientation of the bevel corner
- 2. Make sure the contacts of the SIM card are clean

#### **1.3 PROBLEM: MODEM CANNOT READ SIM. LED FLASHING RED**

POSSIBLE CAUSE: SIM LOCKED OR SIM SELF DESTRUCTED

#### RESOLUTION

- 1. Enter in your PIN as required. See Section 2.2.5 Creating a data session
- 2. Contact your Service Provider if you entered your PIN number incorrectly 3 times. You will require a PUK code.
- 3. If you enter the PUK code incorrectly 3 times, the SIM is designed to self destruct. You will have to be issued a new SIM. Contact your Service Provider.

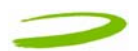

4. Depending on where you purchased your Modem, the Modem could have a Service Provider Lock (SIMLOCK) which ties the modem to a particular set of SIMs. Please contact the Service Provider to unlock the Modem.

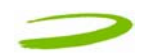

# 1.4 PROBLEM: WHEN I RUN MOBILINK 2 SOFTWARE, THE WINDOW "SEARCHING FOR NETWORK" WILL BE DISPLAYED CONTINUOUSLY

POSSIBLE CAUSE: OUT OF UMTS COVERAGE AREA

RESOLUTION: RELOCATE TO AN AREA OF COVERAGE. CONTACT YOUR SERVICE PROVIDER FOR DETAILS OF THEIR COVERAGE AREAS.

#### **1.5 PROBLEM: CANNOT BROWSE THE WEB**

POSSIBLE CAUSE 1: INCORRECT USER NAME, PASSWORD OR ACCESS POINT NAME (APN).

RESOLUTION 1: CHECK YOUR PROFILE FOR AN INCORRECT ENTRY OF THE ABOVE PARAMETERS. RE-ENTER THE PARAMETERS OR CONTACT YOUR SERVICE PROVIDER IF NECESSARY TO CONFIRM.

POSSIBLE CAUSE 2: NO IP ADDRESS

**RESOLUTION 2:** 

IF YOU ARE CERTAIN THAT, THE USER NAME, PASSWORD AND ACCESS POINT NAME ARE CORRECT, CHECK TO SEE IF YOU ARE GETTING AN IP ADDRESS.

Windows 2000 and XP

1. Click Start > Run and type in Command in the Run Window. A DOS window should open. See Window 4

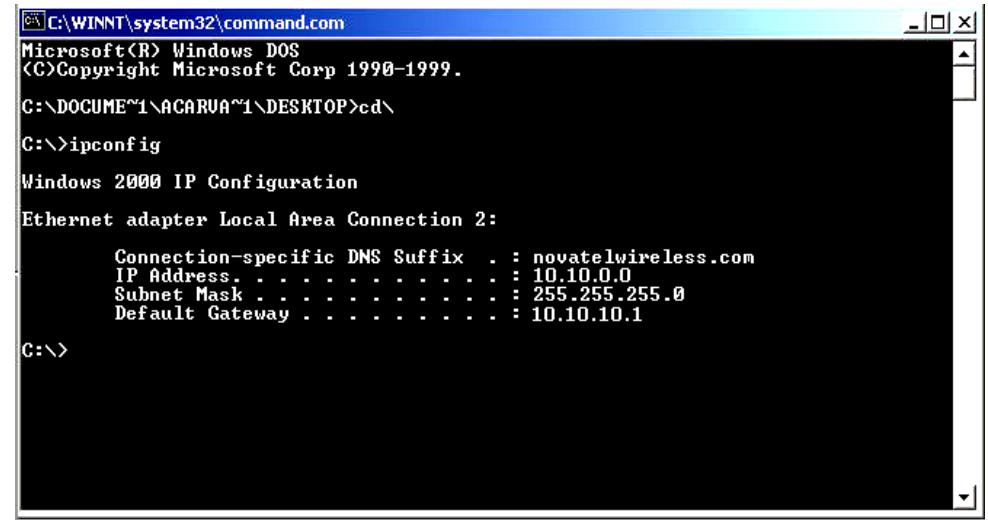

#### WINDOW 4

- 3. Type in cd\ and hit enter this will get you to the root directory
- 4. Type in ipconfig and hit enter. You should have an IP address. If you don't have an IP address, please contact your Service Provider.

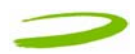

#### POSSIBLE CAUSE 3: INCORRECT SERVER SETTINGS

#### **RESOLUTION 3:**

5. In Internet Explorer go to Tools > Internet Options > Connections

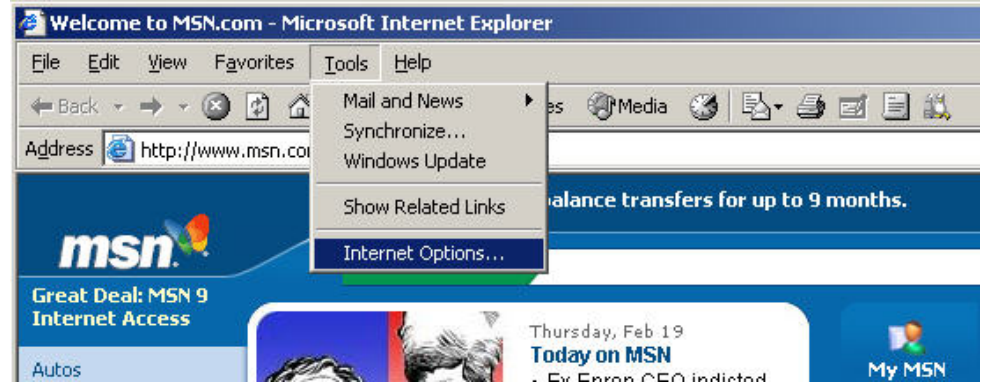

6. In Dial Up and Virtual Private Network Setting double click on 3G Connection – See Window

| Dial-up and Virtual Private Network settings                              | A <u>d</u> d         |
|---------------------------------------------------------------------------|----------------------|
|                                                                           | <u>R</u> emove       |
| Choose Settings if you need to configure a proxy server for a connection. | <u>S</u> ettings     |
| Current default: None                                                     | S <u>e</u> t Default |
| Local Area Network (LAN) settings                                         | LAN Settings         |

7. Check appropriate boxes if you are using a proxy server. See Window 6

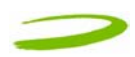

| and the second second se |                                                                 | - subtrin                    |
|----------------------------------------------------------------------------------------------------|-----------------------------------------------------------------|------------------------------|
| Automatically                                                                                                    | / detect settings                                               |                              |
| Use automati                                                                                                    | ic configuration script                                         | _                            |
| Address                                                                                                    |                                                                 |                              |
| vroxy server                                                                                                    |                                                                 |                              |
| - Use a proxy :                                                                                                    | server for this connection (These                               | settings will not            |
| apply to othe                                                                                                    |                                                                 |                              |
| apply to othe                                                                                                    | er connections).                                                |                              |
| Address:                                                                                                    | er connections).<br>Port:                                       | Advanced                     |
| Address:                                                                                                    | Port: Port: Port:                                               | Advanced                     |
| Address:                                                                                                    | r connections).<br>Port:<br>roxy server for local addresses     | Advanced                     |
| Address:<br>Address:<br>Bypass pr<br>Dial-up settings –<br>Jser name:                                                                                                    | r connections). Port: roxy server for local addresses Your Name | Advanced                     |
| Address:<br>Bypass p<br>Dial-up settings –<br>Jser name:<br>Password:                                                                                                    | roxy server for local addresses Your Name ******                | Advanced Properties Advanced |

WINDOW 6

POSSIBLE CAUSE 4: DNS SERVER PROBLEMS

**RESOLUTION 4:** 

Windows 2000 and XP

1. Click Start > Run and type in Command in the Run Window. A DOS window should open. See Window 7

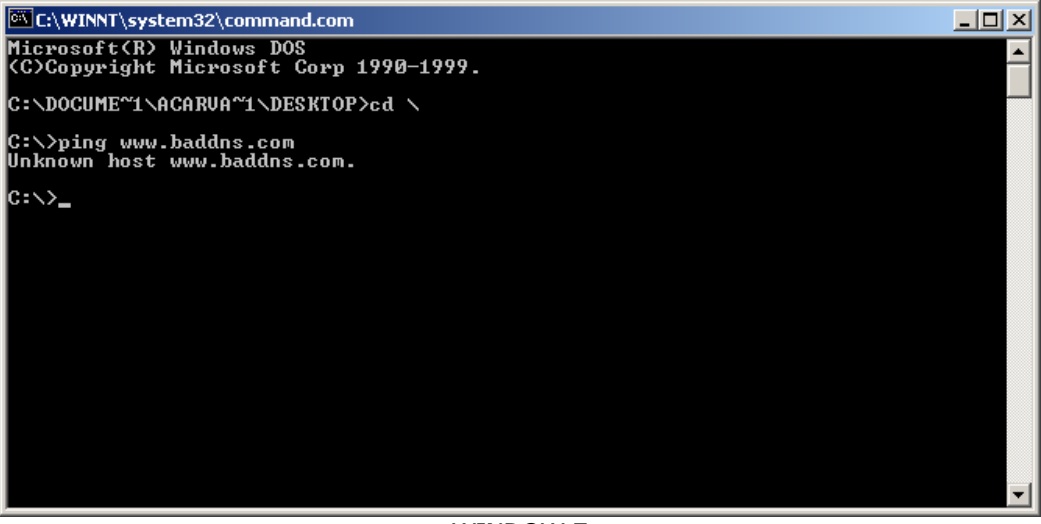

WINDOW 7

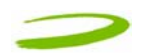

- 2. At the C prompt type in PING <u>www.nvtl.com</u>
  - Response: Unknown host www.nvtl.com --- Usually faulty DNS. Call your Network Provider
  - Response: Pinging nvtl.com [216.65.221.49] with 32 bytes of data. DNS ok even if you don't get reply.